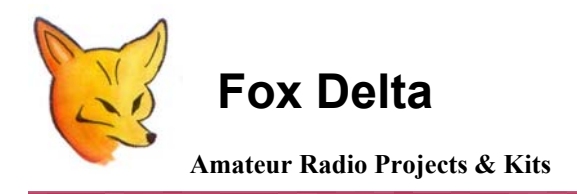

FD-RPC2

Password Change Guide: PIC 16F84A DTMF Repeater/Remote Controller

#### Password change for RPC2A:

Change of password requires update of firmware:

1. Open DTMF.ASM file in notepad (or other text editor)

| 📕 dtmf - Notepad                                                                                                    |                                                                                                    |                               |
|----------------------------------------------------------------------------------------------------|----------------------------------------------------------------------------------------------------|-------------------------------|
| File Edit Format View Help                                                                                                    |                                                                                                    | hanananananananan Mahili Mahi |
| movlw B'00011111'<br>movwf TRIS_A                                                                                                    | ;set all port A pins to input mode                                                                                                    |                               |
| movlw B'10000111'<br>movwf OPTREG                                                                                                    | sets: pull-up on port B OFF<br>RTCC counts internal clock<br>prescaler connected to RTCC<br>prescaler divides by 256<br>(other bits unimportant)                                                                                              |                               |
| clrw<br>movwf STATUS<br>clrf PORTB<br>clrf relays<br>clrf timeout<br>movlw B'10100000'                                                            | clear the working register<br>switch back to register page 0<br>;all outputs off                                                                                                    |                               |
| MOVWF INTCON                                                                                                    | ;global and RTCC interrupts enabled                                                                                                    |                               |
| set_sec movlw H'01'<br>movwf numa<br>movlw H'02'<br>movwf numb<br>movlw H'03'<br>movwf numc<br>movlw H'04'<br>movwf numd                          | ;put the 4 access codes into memory<br>;note for a 0 the hex is н'ОА'                                                                                                    |                               |
| decode call wait_no_strobe<br>clrf timeout<br>call wait_strobe<br>movlw H'OB'<br>subwf mfcode,w<br>btfsc stAtUs,2<br>goto got_star<br>goto decode | ;start running when no tone present<br>;set timeout condition until later<br>;wait for a tone to be received<br>;0B is the code for DTMF "*"<br>;set zero flag if "*" was received<br>;skip next if it was not a "*"<br>;look for another one |                               |
| got_star                                                                                                    |                                                                                                    |                               |
| call start_timer<br>call wait_no_strobe<br>call wait_strobe                                                                                       | ;start time-out timer<br>;wait for second tone                                                                                                    |                               |
| btfsc STATUS,2<br>goto decode<br>movf numa,w                                                                                                    | ;abort if timed out                                                                                                    |                               |
| subwf mfcode,w<br>btfsc STATUS,2<br>goto got_A                                                                                                    | ;set zero flag if second tone was 1<br>;skip next if it was not a 1                                                                                                    |                               |

- 2. As seen in picture above go to line : set\_sec
- 3. Here you will see 4 codes as 1, 2, 3, 4. Listed as '01' etc
- 4. Change this to your required PW code
- 5. Save and close asm file

## Creating new hex in MPASMWIN:

## 1. Open MPASMWIN (a part of microchip's MPLAB)

| Source File Name:<br>D\foxdelta\products\re                  | peater\dtmf-1234.a                                                                      | wse                                                |                                                                                          |  |
|--------------------------------------------------------------|-----------------------------------------------------------------------------------------|----------------------------------------------------|------------------------------------------------------------------------------------------|--|
| Options:                                                     |                                                                                         | <u></u> ]                                          | MICROCHIP                                                                                |  |
| Radix:<br>C Default<br>C Hexadecimal<br>C Decimal<br>C Octal | Warning Level:<br>© Default<br>C All Messages<br>C Warnings and Errors<br>C Errors Only | Hex Output<br>C Default<br>NHX8M<br>NHX8S<br>NHX32 | Generated Files:<br>✓ Error File<br>✓ List File<br>Cross Reference File<br>✓ Object File |  |
| I ⊂ Case Sensitive<br>Tab Size: 8 🔹                          | Macro Expansion:<br>© Default<br>© On<br>© Off                                          | Processor: 16F84A                                  |                                                                                          |  |
| Extra Options:                                               | Assemble 🔽 Save                                                                         | Settings on Exit                                   | <u>? H</u> elp                                                                           |  |

- 2. Open dtmf.asm in this program
- 3. Press "Assemble"
- 4. A new hex is now created with your new password.

# **PIC Programming:**

| PICkit Z                   | Programm                   | ner          | av Taala               | Hale         |                       |                |              | -                         |            |
|----------------------------|----------------------------|--------------|------------------------|--------------|-----------------------|----------------|--------------|---------------------------|------------|
| Midrange C                 | e Family<br>Configuration  | Programm     | er roois               | пер          |                       |                |              |                           |            |
| mulanye c                  | oninguration               | - Southass   |                        |              |                       |                |              |                           |            |
| Device:                    | PIC16F8                    | 34A          |                        | Config       | uration: 3            | FFF            |              |                           |            |
| User IDs:                  | FF FF FF                   | FF           |                        |              |                       |                |              |                           |            |
| Checksum:                  | 3BFF                       |              |                        | OSCC         | AL.                   |                | BandGap:     |                           |            |
| PICkit 2 fo<br>PIC Devid   | ound and<br>ce Found.      | connec       | ted.                   |              |                       | 5              | Mic          | ROCI                      | -IIP       |
| and a second second second | Concernation of the second |              | Not all the second     |              | and the second second | VD C           | D PICkit 2   |                           |            |
|                            | <b></b>                    |              |                        |              |                       | J C            | ] On         | 5.0                       | 1          |
| Read                       | Write                      | Verify       | Eras                   | e BI         | ank Check             |                | ] /MCLR      |                           |            |
| Program I                  | Memory                     |              |                        |              |                       |                |              |                           |            |
| 🗹 Enabled                  | Hex Or                     | ily 🔽        | Source:                | None (En     | npty/Erased           | )              |              |                           |            |
| 000                        | 3FFF                       | <b>3FFF</b>  | <b>3FFF</b>            | <b>3FFF</b>  | <b>3FFF</b>           | <b>3FFF</b>    | <b>3FFF</b>  | 3FFF                      | >          |
| 008                        | 3FFF                       | <b>3FFF</b>  | <b>3FFF</b>            | 3FFF         | <b>3FFF</b>           | 3FFF           | 3FFF         | <b>3FFF</b>               |            |
| 010                        | 3FFF                       | 3FFF         | 3FFF                   | 3FFF         | 3FFF                  | SFFF           | 3FFF         | 3FFF                      | 100        |
| 018                        | 3FFF                       | 3FFF         | 3FFF                   | 3FFF         | 3FFF                  | 3FFF           | 3FFF         | 3FFF                      |            |
| 020                        | SFFF                       | SFFF         | SFFF                   | SFFF         | SFFF                  | SFFF           | SFFF         | SFFF                      |            |
| 028                        | SFFF                       | SFFF         | SFFF                   | SFFF         | SFFF                  | SFFF           | SFFF         | SFFF                      |            |
| 030                        | SFFF                       | JFFF<br>OFFF | JFFF<br>OFFF           | 3866<br>3666 | JIII                  | SFFF           | SFFF         | SFFF                      |            |
| 0.40                       | TTTC<br>TTTC               | TTTC<br>TTTC | TTTC<br>TTTC           | TTTC<br>TTTC | TTTC<br>TTTC          | TTTC<br>TTTC   | TTTC<br>TTTC | 3FFF                      | 100        |
| 040                        | 3777                       | 3FFF         | 1110<br>3772           | 3FFF         | 3FFF                  | 3FFF           | TTTC         | 111C<br>3732              | 181        |
| 050                        | 3FFF                       | SFFF         | SFFF                   | 3FFF         | SFFF                  | 3FFF           | SFFF         | 3FFF                      | 100        |
| 058                        | <b>3FFF</b>                | <b>3FFF</b>  | <b>3FFF</b>            | <b>3FFF</b>  | <b>3FFF</b>           | <b>3FFF</b>    | <b>3FFF</b>  | <b>3FFF</b>               | ~          |
| EEPROM                     | Data                       |              |                        |              |                       |                |              |                           |            |
| 🗹 Enabled                  | Hex Or                     | ly 🔽         |                        |              |                       |                | Au<br>+      | ito Import I<br>Write Dev | Hex<br>ice |
| 00 FF                      | FF FF FF                   | FFFF         | F <mark>F</mark> FF FF | FF FF        | FF FF FF              | FF FF          | R            | Read Device +             |            |
| 10 FF                      | FF FF FF                   | FFFF         | FF FF FF               | FF FF        | FF FF FF              | FF FF          | E:           | port Hex F                | -ile       |
| 20 FF<br>30 FF             | FF FF FF<br>FF FF FF       | FF FF        | FF FF FF<br>FF FF FF   | FF FF I      | FF FF FF<br>FF FF FF  | FF FF<br>FF FF | PI           | Ckit"                     | 2          |
|                            |                            |              |                        |              |                       |                |              |                           | -          |

- 1. Place PIC16F84A in a PIC Programmer like PICKIT2 or FD-UPP
- 2. Erase PIC and run "Blank Check"

### 3. Open new hex

| PICkit 2 P          | rogramn       | 1er          |                                                                                                    |                                                                                                    | million     |                                                                                                    |               | -                   |      |
|---------------------|---------------|--------------|----------------------------------------------------------------------------------------------------|----------------------------------------------------------------------------------------------------|-------------|----------------------------------------------------------------------------------------------------|---------------|---------------------|------|
| File Device         | Family        | Programm     | er Tools                                                                                                    | Help                                                                                                    |             |                                                                                                    |               |                     |      |
| Midrange Co         | ntiguration   |              |                                                                                                    |                                                                                                    |             |                                                                                                    |               |                     |      |
| Device:             | PIC16F8       | 4A           |                                                                                                    | Config                                                                                                    | uration: 3  | FF1                                                                                                    |               |                     |      |
| User IDs:           | FF FF FF      | FF           |                                                                                                    |                                                                                                    |             |                                                                                                    |               |                     |      |
| Charleson           | ED.07         |              |                                                                                                    | 0000                                                                                                    |             |                                                                                                    |               |                     |      |
| Checksum;           | ED87          |              |                                                                                                    | USLU                                                                                                    | 4.L.,       |                                                                                                    | sandulap:     |                     |      |
| Hex file_su         | cessfully     | importe      | ed.                                                                                                    |                                                                                                    |             | ~                                                                                                    | MIC           | ROCH                | -11  |
| Martin Street House | CONTRACTOR OF | - UL - S DUK | Section 11                                                                                                    | Contraction of the local division of the local division of the loc | Section in  |                                                                                                    |               |                     |      |
|                     |               |              |                                                                                                    |                                                                                                    |             |                                                                                                    | D PILkit Z    |                     | 13   |
| Read                | Write         | Verify       | Eras                                                                                                    | e Bl                                                                                                    | ank Check   | ٦F                                                                                                    |               | 5.0                 |      |
| Deserved M          |               | <u> </u>     |                                                                                                    |                                                                                                    |             |                                                                                                    | 1             |                     |      |
| Program M           | emory         |              | an de la composition de la composition de la composition de la composition de la composition de la composition |                                                                                                    |             | 1004                                                                                                    |               |                     |      |
| Enabled             | Hex Un        | у 🚩          | Source:                                                                                                    | D:/s/re                                                                                                    | peater\dtmf | \pw1234\c                                                                                                    | Itmr-1234.H   | EX                  |      |
| 000                 | 2823          | <b>3FFF</b>  | <b>3FFF</b>                                                                                                    | <b>3FFF</b>                                                                                                    | 0B94        | 280A                                                                                                    | 0B95          | 280A                |      |
| 008                 | 1210          | 1206         | 0B92                                                                                                    | 280F                                                                                                    | 1413        | 110B                                                                                                    | 0009          | 1013                |      |
| 010                 | 110B          | 0009         | 1813                                                                                                    | 281B                                                                                                    | 1E05        | 2812                                                                                                    | 0805          | 0091                |      |
| 018                 | 1211          | 1103         | 0008                                                                                                    | 1503                                                                                                    | 0008        | 1A05                                                                                                    | 281D          | 0008                |      |
| 020                 | 3054          | 0092         | 0008                                                                                                    | 3020                                                                                                    | 0083        | 0186                                                                                                    | 301F          | 0085                |      |
| 028                 | 3087          | 0081         | 0103                                                                                                    | 0083                                                                                                    | 0186        | 0190                                                                                                    | 0193          | 30A0                |      |
| 030                 | 008B          | 3001         | 0096                                                                                                    | 3002                                                                                                    | 0097        | 3003                                                                                                    | 0098          | 3004                |      |
| 038                 | 0099          | 201D         | 0193                                                                                                    | 2012                                                                                                    | 300B        | 0211                                                                                                    | 1903          | 2841                |      |
| 040                 | 2839          | 2020         | 201D                                                                                                    | 2012                                                                                                    | 1903        | 2839                                                                                                    | 0816          | 0211                |      |
| 048                 | 1903          | 284B         | 28C7                                                                                                    | 201D                                                                                                    | 2012        | 1903                                                                                                    | 2839          | 0817                |      |
| 050                 | 0211          | 1903         | 2854                                                                                                    | 2807                                                                                                    | 201D        | 2012                                                                                                    | 1903          | 2839                |      |
| 058                 | 0818          | 0211         | 1903                                                                                                    | 285D                                                                                                    | 2807        | 201D                                                                                                    | 2012          | 1903                | 1    |
| EEPROM C            | 0818<br>Data  | 0211         | 1903                                                                                                    | 285D                                                                                                    | 2807        | 201D                                                                                                    | 2012          | 1903<br>to Import H | +,   |
| Enabled             | Hex Onl       | у 🔽          |                                                                                                    |                                                                                                    |             | aur Man                                                                                                    | - +           | Write Devi          | ice  |
| 00 FF F             | F FF FF       | FF FF I      | FF FF FF                                                                                                    | FF FF I                                                                                                    | FF FF FF    | FF FF                                                                                                    | Read Device + |                     |      |
| 10 FF F             | F FF FF       | FF FF 1      | FF FF FF                                                                                                    | FF FF I                                                                                                    | FFFFFF      | FF FF                                                                                                    |               | port Hex F          | - ne |
| 20 55 5             | F FF FF       | FF FF I      | FF FF FF                                                                                                    | FF FF I                                                                                                    | FF FF FF    | FF FF                                                                                                    | DI            | CL:14"              |      |
| 20 FF F             |               |              |                                                                                                    |                                                                                                    |             | 100 million (100 million (100 m |               |                     |      |

## 4. "write" & "verify"

Place PIC in RPC2A. Its ready with your new pw.

### 73s/Dinesh

For more on this project, please visit Project page: <u>http://www.foxdelta.com</u>